# MAJ de paramétrage Juillet 2016

## ISAPAYE 2016V4

### 1. QUI EST CONCERNÉ ?

Seuls les salariés bénéficiant d'un pass Navigo géré en ISA sont concernés par cette mise à jour. Si vous utilisez des lignes de pass Navigo en créateur autre que ISA, les valeurs sont à mettre à jour manuellement.

Si vous n'utilisez pas le pass Navigo, il n'y a rien à faire.

#### 2. QUE DIT LA LOI ?

Suite à la délibération n° 2016/255 du 13/07/2016 du Syndicat des Transports d'Ile de France (STIF), le tarif des forfaits Navigo sont augmentés de 4.3% à partir du 1<sup>er</sup> août 2016.

Cette hausse conduit aux tarifs ci-dessous pour les abonnements mensuels :

| Zones        | Prix de l'abonnement<br>mensuel au 01/08/2016 |
|--------------|-----------------------------------------------|
| Toutes zones | 73,00 €                                       |
| Zones 2-3    | 67,90 €                                       |
| Zones 3-4    | 65,50 €                                       |
| Zones 4-5    | 63,30 €                                       |

#### 3. QUE FAIT LE LOGICIEL ?

✓ Mise à jour des valeurs collectives au 01/08/2016

PN\_2\_3\_M.ISA - PASS NAVIGO - TARIF MENSUEL ZONE 2 A 3 PN\_3\_4\_M.ISA - PASS NAVIGO - TARIF MENSUEL ZONE 3 A 4 PN\_4\_5\_M.ISA - PASS NAVIGO - TARIF MENSUEL ZONE 4 A 5 PN\_UNI\_M.ISA - PASS NAVIGO - TARIF MENSUEL UNIQUE

#### 4. QUE DOIT FAIRE L'UTILISATEUR

✓ Si le pass Navigo est en créateur ISA :

Installer la mise à jour afin de bénéficier des nouvelles valeurs.

- <u>Si les payes du mois d'août 2016 n'ont pas été réalisées</u> :

Aucune manipulation n'est nécessaire : lors du calcul du mois d'août, le logiciel prendra la nouvelle valeur du Pass Navigo.

- Si les payes du mois d'août 2016 sont déjà validées :

Il est nécessaire de revalider les bulletins de salaire des salariés ayant un Pass Navigo afin de prendre en compte la nouvelle valeur.

✓ Si le pass Navigo est en créateur autre que ISA :

Les valeurs sont à mettre à jour manuellement.

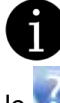

Pour mettre en place le pass Navigo en créateur ISA, se reporter à la fiche d'aide **n° 23.19** disponible sur en haut à droite de votre logiciel.

Cette documentation correspond à la version 7.15.000. Entre deux versions, des mises à jour du logiciel peuvent être opérées sans modification de la documentation. Elles sont présentées dans la documentation des nouveautés de la version sur votre espace client.